# 香港忠意保險 個人人壽保險 Gen BRAVO 用戶指南 (手機應用程式版)

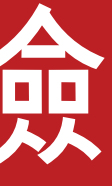

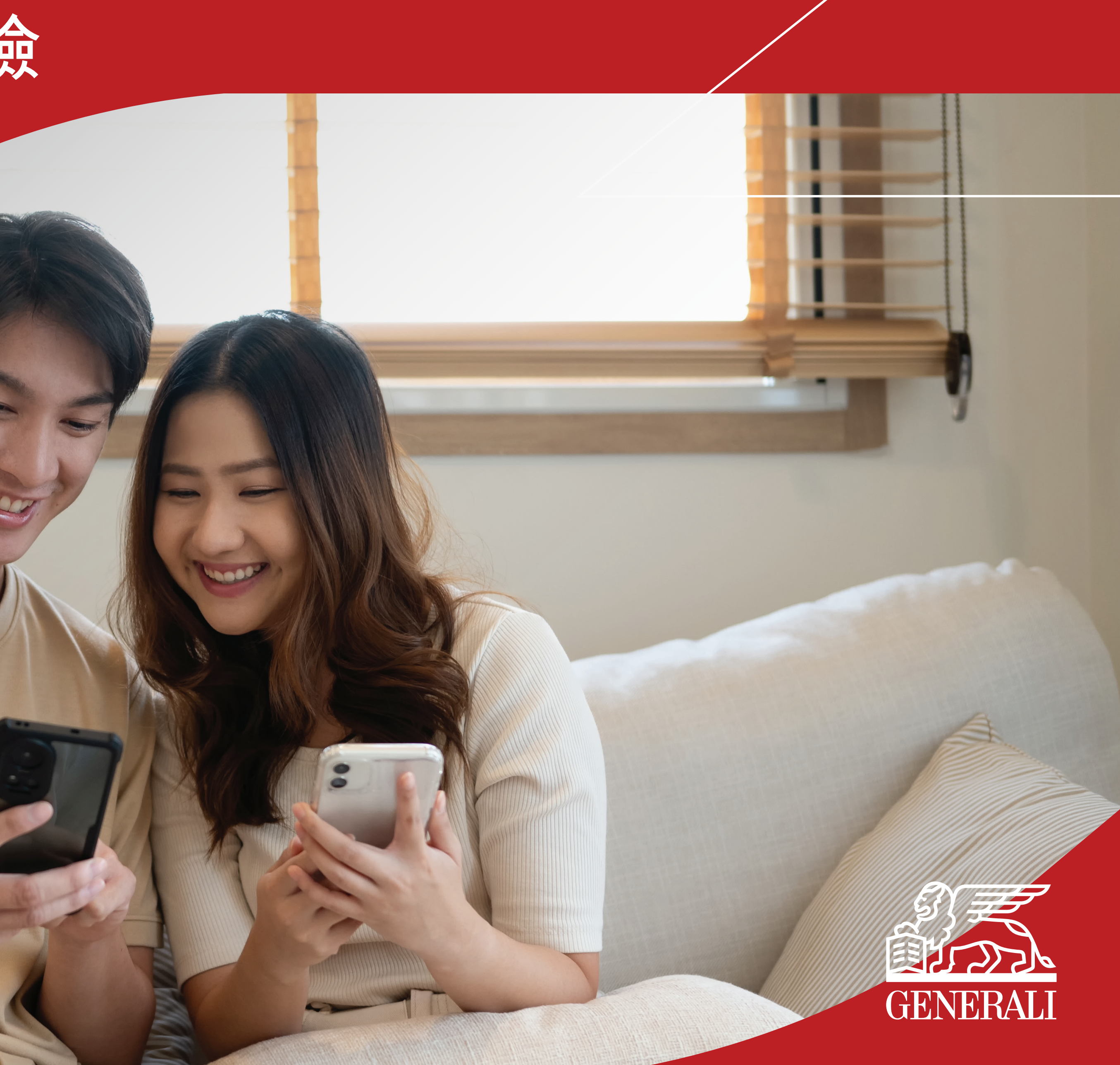

# 管理我的保單 保單詳情

您可於畫面下方的目錄欄點選 01 「我的保單」,點選保單右方的 箭號查閱您的保單詳情

> 9:41 ad 🗢 🗩 < SGENERALI 我的保單 > 金 危疾 無限保 生效 保單號碼: 87005153 受保人: Mary Lee 保費到期日: 2022年3月31日 團體醫療 人壽保險 00人 檔案 (1) 我的 保單 **〕** 繳費 管理 佦 首頁 支援

02 您可於「保單詳情」頁查閱您的保障概要、受益人資料、保單通訊及保險顧問資料

| 關於到     | .ıı ≎ ■<br> | 9:41<br>< 255 GENER                                             |
|---------|-------------|-----------------------------------------------------------------|
| 若保單給保單  |             | 保雪                                                              |
|         |             | 資料截至 2026年5月27日                                                 |
| 管理      |             | <sub>危疾</sub><br>無限保                                            |
|         | 花碼<br>5153  | 至<br>受保人<br>Mary Lee                                            |
|         |             | 保單資料                                                            |
| 更改      |             | 關於保單持有人<br><sup>姓名</sup><br>Paul Chan                           |
|         |             | 電郵地址<br>paulchan@xmail.com                                      |
| 保單      |             | 手提電話號碼<br>+852 9123 4567                                        |
| 索償      | >           | 查看/更改                                                           |
|         | ~           | 保單及保障摘要                                                         |
| 保險      |             | 基本計劃<br>無限保 10                                                  |
| 聯絡炮     |             | 基本計劃-投保額<br>美元100,000                                           |
| Br      |             | 繳費方式<br>年繳                                                      |
| 電:      |             | 每期保費總額<br>美元2,232                                               |
| en<br>電 |             | 保單繳費完結日<br>2031年3月31日                                           |
|         |             | 繳費方式<br>年繳<br>每期保費總額<br>美元2,232<br>保單繳費完結日<br>2031年3月31日<br>查看係 |

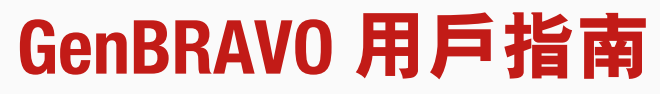

之人  $\sim$ 人健在,則本保單的所有利益應支付 人,否則歸於保單持有人的財產。 查看/更改受益人 >  $\overline{}$ 記錄 > 所有繳費記錄 /更改繳費安排 > 您的繳費方式 睛狀態 查看更改申請狀態 > 索償申請客戶支援 資料  $\overline{}$ 呆險顧問 r C\_Convxx Insurance ultant Limited  $\square$ @generali.com.hk 03010626 

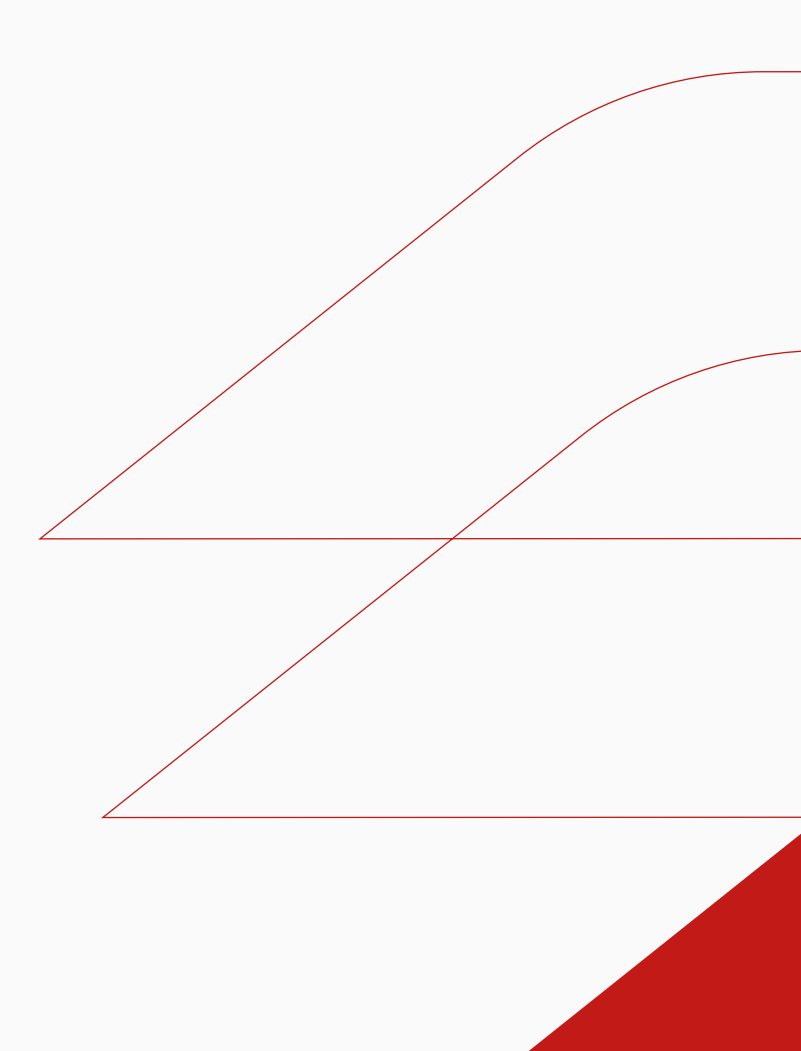

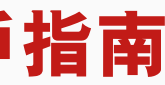

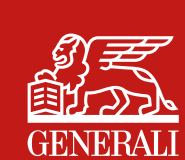

# 管理我的保單 保單價值

您可於畫面下方的目錄欄點選 01 「我的保單」,點選相關保單, 查閱保單價值

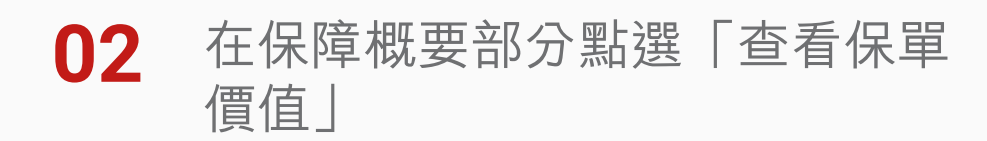

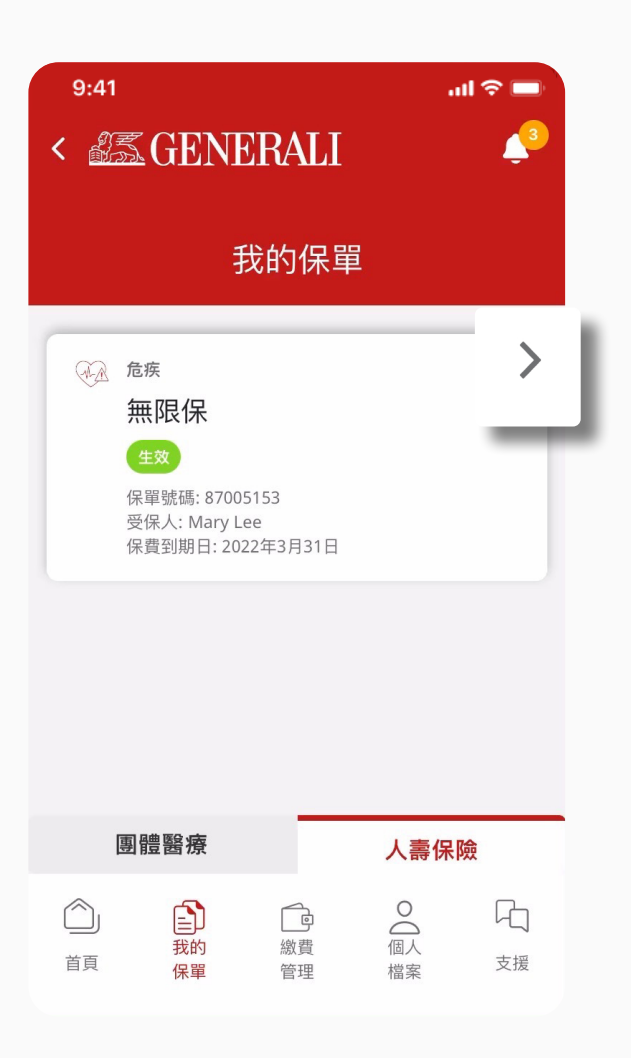

|                                       | 保單詳情             |  |
|---------------------------------------|------------------|--|
| 資料截至 2026年5                           | 月27日             |  |
| <sup>危疾</sup><br>無限保<br><sup>生效</sup> |                  |  |
| 受保人<br>Mary Lee                       | 保單號碼<br>87005153 |  |
| 保單資料                                  |                  |  |
| 關於保單持有。<br><sup>姓名</sup>              | K                |  |
| Paul Chan                             |                  |  |
| 電郵地址<br>paulchan@xmail.c              | com              |  |
| 手提電話號碼<br>+852 9123 4567              |                  |  |
| 查                                     | 看/更改聯絡資料 >       |  |
|                                       |                  |  |
| 保單及保障摘到                               | 要                |  |
| 基本計劃<br>無限保 10                        |                  |  |
| 基本計劃-投保額<br>美元100,000                 |                  |  |
| 繳費方式<br>年繳                            |                  |  |
| 每期保費總額<br>美元2,232                     |                  |  |
| 保單繳費完結日                               |                  |  |

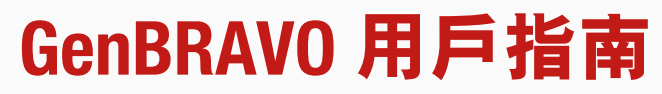

#### 03 您可在這查閱您的保單價值詳情

| 9:41                               | all 🗢 🗖               |
|------------------------------------|-----------------------|
| < 😹 GENERALI                       | <b>↓</b> <sup>3</sup> |
| 保單價值                               |                       |
| 以下截至2026年5月27日的資料僅供參考,退保金<br>退保日期。 | 額取決於實際                |
| 保證現金價值<br>美元1,000,000              |                       |
| 累積週年紅利<br>美元300,000                |                       |
| <sup>特別紅利</sup><br>美元500,000       | ()                    |
| 保費預存賬戶<br>美元25,000                 |                       |
| <sup>保單貸款</sup><br>美元10,000        |                       |
|                                    |                       |

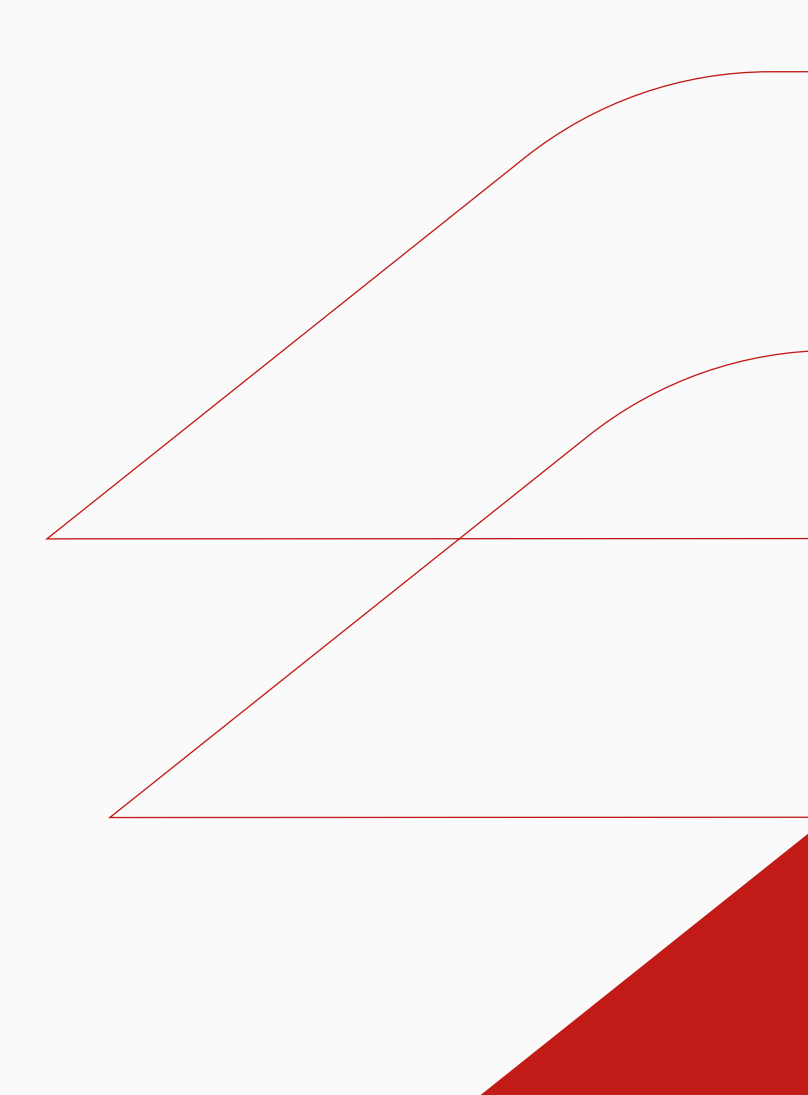

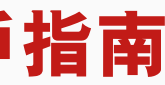

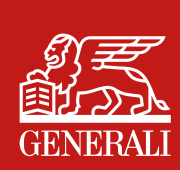

## 管理我的保單 保單通訊

您可於畫面下方的目錄欄點選 01 「我的保單」,點選相關保單, 查閲保單通訊

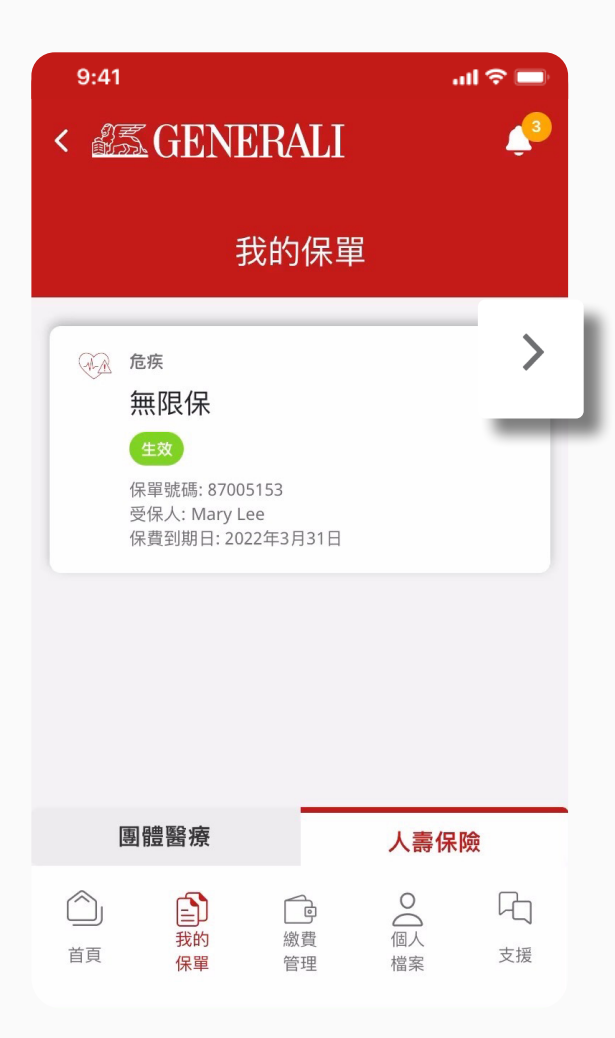

02 於「保單通訊」部分點選右箭號

|   | 管理繳費                                                                                                    | ^ |   |
|---|----------------------------------------------------------------------------------------------------|---|---|
|   | ▲費記錄<br>查看所有繳費記錄                                                                                                    | > |   |
|   | 查閱/更改繳費安排 更改您的繳費方式                                                                                                    | > |   |
|   | 更改申請狀態<br><b>查看更改申請狀態</b>                                                                                                    |   |   |
| 保 | 單通訊                                                                                                    |   | > |
|   | 索償支援<br><b>索償申請客戶支援</b>                                                                                                    |   |   |
|   |                                                                                                    |   |   |
|   | 保險顧問資料                                                                                                    | ^ |   |
|   | 保險顧問資料                                                                                                    | ^ |   |
|   | 保險顧問資料<br><sup>聯絡您的保險顧問</sup><br>Broker C_Convxx Insurance<br>Consultant Limited                                                | ^ |   |
|   | 保險顧問資料<br><sup>聯絡您的保險顧問</sup><br>Broker C_Convxx Insurance<br>Consultant Limited<br><sup>電郵地址</sup><br>eric.lee@generali.com.hk | ^ |   |

GenBRAVO 用戶指南

#### 您可在這裡查閱您的保單通訊 03 (如有),包括保單合約。點選 右箭號即可查閱文件

| 9:41                   | ul 🗢 🗖 |  |
|------------------------|--------|--|
| < 🛲 GENERALI           | 43     |  |
| 保單通訊                   |        |  |
| 只顯示2023年11月4日以後的保單合約及住 | 呆單通訊   |  |
| 保單合約                   |        |  |
| 2023年11月30日<br>保單合約    | >      |  |
|                        |        |  |
| 保單通訊                   |        |  |
| 選擇年份                   | ~      |  |
| 選擇文件類型                 | ~      |  |
| 2024年5月30日<br>保單價值預測   | >      |  |
| 2024年4月30日<br>保單報表     | >      |  |
| 查閱更多                   |        |  |

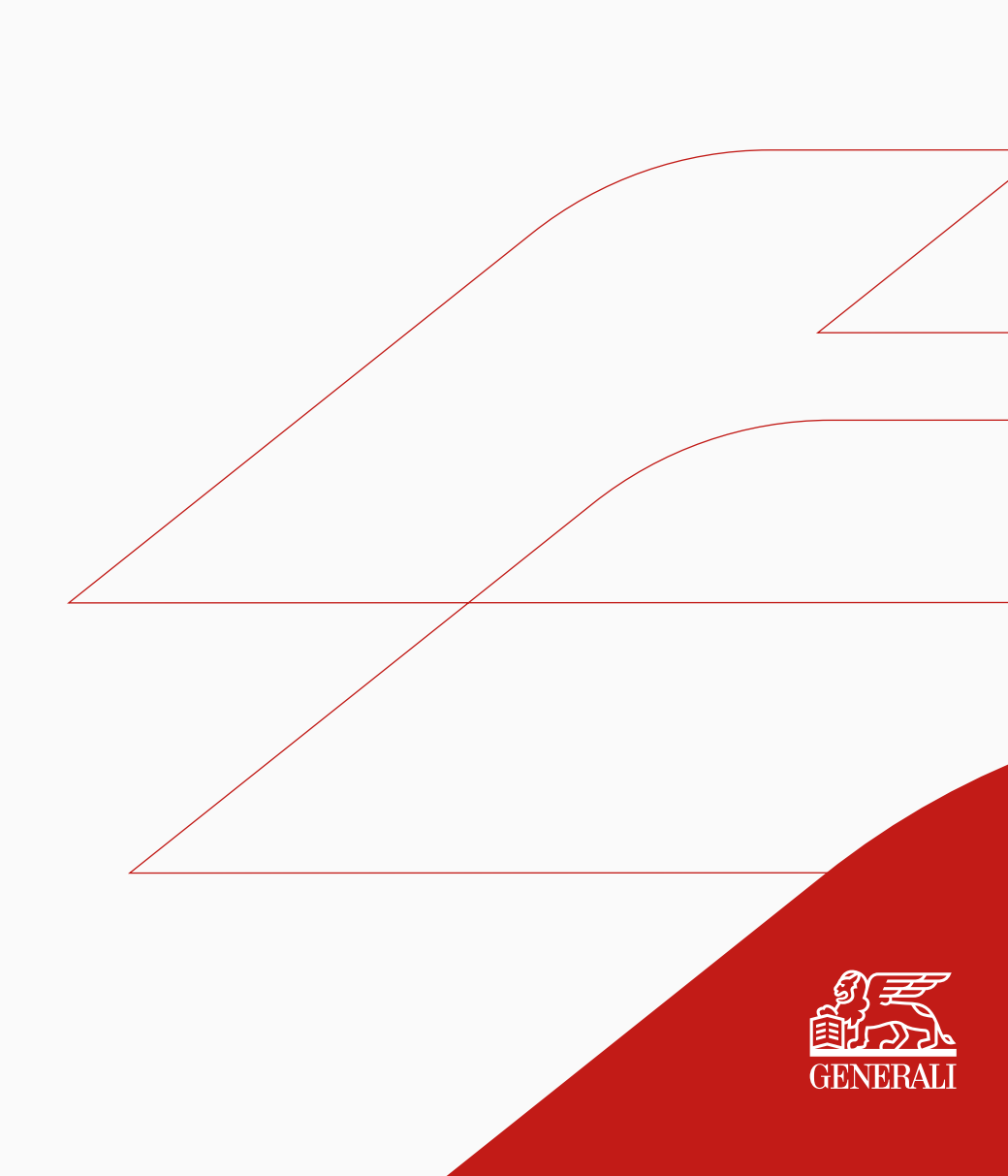

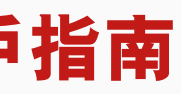

# 此用戶指南由忠意人壽(香港)有限公司及 忠意保險有限公司(香港分行)發佈

#### 聯絡我們

香港太古城英皇道1111號21樓

電話 +852 3187 6187 電郵 indlife@generali.com.hk

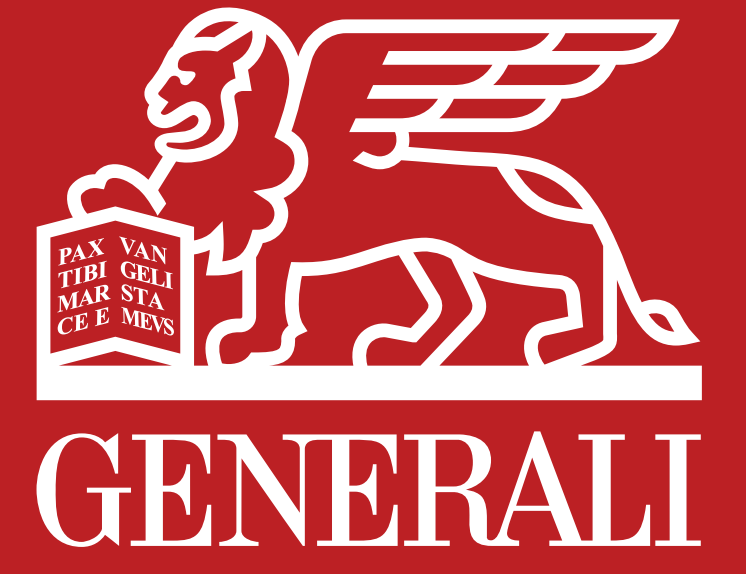